## zurück Home weiter

## 3.11.02 Verwaltung von Schlüsseldaten

Die Basis des Projektinformations- und Abrechnungssystems sind die Schlüssel- und Stammdaten. Diese Daten werden im Modul Basisdaten verwaltet. Die Schlüssel verwalten die Daten, die für die ganze Anwendung parametrisiert vorliegen sollen. So soll das System beispielsweise bestimmte Währungen und deren Eigenschaften (also Bezeichnung, Nachkommastellen und ähnliches) genauso systemweit zur Verfügung stellen, wie die diversen Umsatzsteuersätze. Folgende Schlüssel können in Projectile frei definiert werden: Kalender, Feiertag, Währung, Kurs, Umsatzsteuer, Pauschale und Fahrzeuge.

Bei der Erstinstallation werden in der Regel die aktuellen Werte für Kalender, Feiertage, Umsatzsteuern und Pauschalen ausgeliefert.

## Datenpflege

Ändert sich beispielsweise eine Kalendereinstellung oder ist noch nicht erfasst, so sucht man die betreffenden Dokumente in der Suchmaschine ...

×

... und erhält ein entsprechendes Suchergebnis.

×

Nach Aktivierung des Links öffnet sich das ausgewählte Dokument. Auf dem Reiter "Basic (Stammblatt)" können Standort, Bezeichnung und alle aufgelisteten Stundenfelder gefüllt werden.

Last update: 2019/10/25 handbuch:kapitel\_3:3.11.02\_verwaltung\_von\_schluesseldaten https://infodesire.net/dokuwiki/doku.php?id=handbuch:kapitel\_3:3.11.02\_verwaltung\_von\_schluesseldaten&rev=1294239488 14:10

| Kalender Frankfurt                     |                                                          |             |  |  |
|----------------------------------------|----------------------------------------------------------|-------------|--|--|
| 📔 🧝 📥 🏐   Dokument - Bearbeiten -      | 🔚 🧕 🎂 🏐 Dokument - Bearbeiten - Ansicht - Rückverweise - |             |  |  |
| Basic Sonstiges                        |                                                          |             |  |  |
| Standort                               | Frankfurt                                                |             |  |  |
| Bezeichnung                            | Kalender                                                 | r Frankfurt |  |  |
| Arbeitsstunden pro Tag                 |                                                          | 8 h         |  |  |
| Arbeitsstunden pro Woche               |                                                          | 40 h        |  |  |
| Arbeitstage pro Woche                  |                                                          | 5 d         |  |  |
| Verfallsdatum Resturlaub               |                                                          |             |  |  |
| Maximaler Gleitzeitpuffer              | 40                                                       | h           |  |  |
| Erlaubte Sollzeit-Unterschreitung      |                                                          | h           |  |  |
| Maximaler Sonderstundenpuffer          | 20                                                       | h           |  |  |
| Erlaubte Sonderstunden-Unterschreitung |                                                          | h           |  |  |
| Periode                                | monatlich                                                | h 👻         |  |  |
| Zeitverschiebung                       |                                                          | min         |  |  |

Auf dem Reiter "Sonstiges" kann die Abwesenheit genauer definiert und mit einem Limit angegeben werden.

| Kalender Frankfurt                                       |                          |        |              |
|----------------------------------------------------------|--------------------------|--------|--------------|
| 📙 🧕 🎒   Dokument - Bearbeiten - Ansicht - Rückverweise - |                          |        |              |
| Basic Sonstiges                                          |                          |        |              |
| Begrenzung besonderer Abwesenheit 1                      | Kinderkrankheitstag      | ~      |              |
| Begrenzung besonderer Abwesenheit 2                      | Abwesenheit Sonderurlaub | ~      | Limit p.a. 2 |
| DefaultFlatRate                                          | Deutschland              | ▼ ÐQ®× |              |
| Pauschalen                                               | 6 9                      |        |              |
| Bemerkung                                                |                          |        |              |

Hier werden nun Änderungen für die Arbeitsstunden pro Woche und die Arbeitstage pro Woche des Kalenders Frankfurt vorgenommen.

×

Nach dem Abspeichern werden die Arbeitsstunden pro Tag (wenn nicht manuell definiert) berechnet und die neuen Kalendereinstellungen übernommen.

×

## Definition von Schlüsseldaten

Um einen neuen Kalender zu definieren (beispielsweise für einen neuen Standort), wählt man im Arbeitsbereich in der Funktionalität "Anlegen" den Dokumenttyp "Kalender" aus.

×

Es öffnet sich anschließend ein neues Dokument für die Definition des Kalenders.

| Kalender                               |       |  |  |
|----------------------------------------|-------|--|--|
| Bokument - Bearbeiten - Ansicht -      |       |  |  |
| Basic Sonstiges                        |       |  |  |
| Standort                               | ▼     |  |  |
| Bezeichnung                            |       |  |  |
| Arbeitsstunden pro Tag                 | h     |  |  |
| Arbeitsstunden pro Woche               | h     |  |  |
| Arbeitstage pro Woche                  | d     |  |  |
| Verfallsdatum Resturlaub               |       |  |  |
| Maximaler Gleitzeitpuffer              | h     |  |  |
| Erlaubte Sollzeit-Unterschreitung      | h     |  |  |
| Maximaler Sonderstundenpuffer          | h     |  |  |
| Erlaubte Sonderstunden-Unterschreitung | h     |  |  |
| Periode                                | ▼     |  |  |
| Zeitverschiebung                       | 0 min |  |  |

Im Beispiel wird für den Standort Wien (muss zuvor in den Collections angelegt sein - siehe Administrationsleitfaden) die Wochenarbeitszeit von 40 Stunden für fünf Arbeitstage bei einer Tagesarbeitszeit von acht Stunden definiert. Die weiteren Angaben beziehen sich auf die Arbeitszeitverwaltung.

×

Wenn nicht alle Mussfelder gefüllt sind, meldet das System diesen Fehler.

×

Wenn alle Informationen eingegeben sind, wird das Dokument mit 🖃 gespeichert.

×

Wenn ein Kalender (oder allgemeiner Schlüsseldaten) mit 🔯 ...

×

... gelöscht wird (Archiv Standard oder Shredder - siehe Abschnitt 3.07.1 Archiv/Papierkorbfunktionalität), ... Last update: 2019/10/25 handbuch:kapitel\_3:3.11.02\_verwaltung\_von\_schluesseldaten https://infodesire.net/dokuwiki/doku.php?id=handbuch:kapitel\_3:3.11.02\_verwaltung\_von\_schluesseldaten&rev=1294239488 14:10

| 🔀 💡 🔖 Dokumente löschen                                    |                |                   |          |
|------------------------------------------------------------|----------------|-------------------|----------|
| Dokumente löschen   Archiv Standard   Wollen Sie wirklic N |                |                   |          |
| Dokumente Shredder<br>Standard                             | chiv □         | Typ ⊜<br>Kalender | Status ⊜ |
| Abhängige Dokumente                                        | Keine Einträge |                   |          |
| Verweigerte Dokumente                                      | Keine Einträge |                   |          |
| BrokenLink-Warnung                                         | Keine Einträge |                   |          |
| BrokenLink-Fehler                                          | Keine Einträge |                   |          |
| Wollen Sie wirklich löschen?                               |                |                   |          |

... ist der Schlüssel anschließend nicht mehr im System vorhanden, aber kann durchaus noch als Feldinhalt verfügbar sein (beispielsweise werden beim Mitarbeiter der den Standort/Kalender Berlin zugeordnet ist, nicht diese Zuordnung gelöscht).

| 🔀 💡 🔖 Dokumente löschen      |                |          |            |
|------------------------------|----------------|----------|------------|
| Dokumente löschen            |                |          |            |
| Archiv Standard 🔽 📢          |                |          |            |
| Wollen Sie wirklich löschen? |                |          |            |
| Dokumente                    | □ 1-1/1        |          |            |
|                              | V + -          | Тур 🗧    | ∋ Status ⊜ |
|                              | 1 🗖 🙂 🔟 Wien   | Kalender | r          |
| Abhängige Dokumente          | Keine Einträge |          |            |
| Verweigerte Dokumente        | Keine Einträge |          |            |
| BrokenLink-Warnung           | Keine Einträge |          |            |
| BrokenLink-Fehler            | Keine Einträge |          |            |
| Wollen Sie wirklich löschen? |                |          |            |

Um einen neuen Feiertag zu definieren (beispielsweise für einen neuen Standort), wählt man im Arbeitsbereich in der Funktionalität "Anlegen" ...

| 🖃 🕵 |
|-----|
|     |

... den Dokumenttyp "Feiertage" aus.

5/12

| 🔀 🥐 Feiertag Frankfurt      |             |  |
|-----------------------------|-------------|--|
| Dokument Bearbeiten Ansicht |             |  |
| Beginn                      |             |  |
| Standort                    | Frankfurt 💌 |  |
| Bezeichnung                 |             |  |
| Ende                        |             |  |
| Halber Tag                  |             |  |
| Bemerkung                   | ×           |  |

Im Beispiel wird für den Standort Wien (muss zuvor als Kalender definiert sein) der Nationalfeiertag für 2007 definiert. Wenn alle Informationen eingegeben sind, wird das Dokument mit 🔲 ...

| 🔀 🥐 Feiertag Frankfurt      |                  |  |
|-----------------------------|------------------|--|
| Dokument Bearbeiten Ansicht |                  |  |
| Beginn                      | 26.10.2007       |  |
| Standort                    | Wien             |  |
| Bezeichnung                 | Nationalfeiertag |  |
| Ende                        |                  |  |
| Halber Tag                  |                  |  |
| Bemerkung                   |                  |  |

... gespeichert.

Last update: 2019/10/25 handbuch:kapitel\_3:3.11.02\_verwaltung\_von\_schluesseldaten https://infodesire.net/dokuwiki/doku.php?id=handbuch:kapitel\_3:3.11.02\_verwaltung\_von\_schluesseldaten&rev=1294239488 14:10

| 🔀 🥐 Feiertag 26.10.2007 Wien Nationalfeiertag |                  |  |
|-----------------------------------------------|------------------|--|
| Dokument Bearbeiten Ansicht                   |                  |  |
| Beginn                                        | 26.10.2007       |  |
| Standort                                      | Wien             |  |
| Bezeichnung                                   | Nationalfeiertag |  |
| Ende                                          |                  |  |
| Halber Tag                                    |                  |  |
| Bemerkung                                     |                  |  |

Um eine neue Währung zu definieren, wählt man im Arbeitsbereich in der Funktionalität "Anlegen" den Dokumenttyp "Währung" aus.

| 🔀 🔋 🗋                       | Währung |  |
|-----------------------------|---------|--|
| Dokument Bearbeiten Ansicht |         |  |
| Währung                     |         |  |
| Bezeichnung                 |         |  |
| Land                        |         |  |
| Präzision                   | 2       |  |
| Druckkonstante              |         |  |

Im Beispiel wird der Japanische Yen angelegt. Die Druckkonstante (hier JPY) wird ggf. bei der Zweitwährung und den Fakturadokumenten verwendet.

| 🔀 🥐 🗋 Währung               |                |  |
|-----------------------------|----------------|--|
| Dokument Bearbeiten Ansicht |                |  |
| Währung                     | YEN            |  |
| Bezeichnung                 | Japanische Yen |  |
| Land                        | Japan 💌        |  |
| Präzision                   | 2              |  |
| Druckkonstante              | YEN            |  |

Wenn alle Informationen eingegeben sind, wird das Dokument 🖃 mit gespeichert.

| 🔀 🥐 D Währung YEN           |                |
|-----------------------------|----------------|
| Dokument Bearbeiten Ansicht |                |
| Währung                     | YEN            |
| Bezeichnung                 | Japanische Yen |
| Land                        | Japan 💌        |
| Präzision                   | 2              |
| Druckkonstante              | MEN            |

Um einen neuen Umrechnungskurs zwischen zwei Währungen zu definieren, wählt man im Arbeitsbereich in der Funktionalität "Anlegen" den Dokumenttyp "Kurs" aus.

| 🔀 🤋 🔄                       | Kurs 20.02.2007 |
|-----------------------------|-----------------|
| Dokument Bearbeiten Ansicht |                 |
| Quellwährung                | - B Q B ×       |
| Zielwährung                 | - D Q 🖗 🗙       |
| Datum                       | 20.02.2007      |
| Faktor                      | 1               |
| Kurs                        |                 |

Im Beispiel wird ein Umrechnungskurs zwischen EURO und YEN definiert. Dieser Kurs ist vom 12.05.2004 gültig, bis ein neuer Kurs eingegeben wird. Hier entspricht 1 EUR genau 134,3248 JPY.

Wenn alle Informationen eingegeben sind, wird das Dokument mit 🖃 gespeichert.

| 🔀 🥐 🔄 Kurs EURO YEN 20.02.2007 |            |
|--------------------------------|------------|
| Dokument Bearbeiten Ansicht    |            |
| Quellwährung                   | EURO       |
| Zielwährung                    | YEN        |
| Datum                          | 20.02.2007 |
| Faktor                         | 1          |
| Kurs                           | 157,79     |

Um einen neuen Umsatzsteuersatz zu definieren (beispielsweise wg. Steuererhöhung oder Eröffnung

einer Auslandsgesellschaft), wählt man im Arbeitsbereich in der Funktionalität "Anlegen" den Dokumenttyp "Umsatzsteuer" aus.

| 🔀 🏅 😵                       | Umsatzsteuer |
|-----------------------------|--------------|
| Dokument Bearbeiten Ansicht |              |
| Umsatzsteuer                | Voll 💌       |
| Datum                       | 20.02.2007   |
| Bezeichnung                 |              |
| Land                        |              |
| Steuersatz                  | %            |

Im Beispiel wird eine neue Umsatzsteuer für Deutschland definiert. Wenn alle Informationen eingegeben sind, wird das Dokument mit 🗵 gespeichert.

| 🔀 🥐 Umsatzsteuer MwSt-D-19% |                             |
|-----------------------------|-----------------------------|
| ( <mark>57)</mark> 🗟 🖄 🗗    | Dokument Bearbeiten Ansicht |
| Umsatzsteuer                | Voll                        |
| Datum                       | 01.01.2007                  |
| Bezeichnung                 | MwSt-D-19%                  |
| Land                        | Deutschland                 |
| Steuersatz                  | 19 %                        |

Um eine neue Pauschale für die Reisekostenerfassung zu definieren (beispielsweise für Auslandsreisen), wählt man im Arbeitsbereich in der Funktionalität "Anlegen" den Dokumenttyp "Pauschalen" aus. 9/12

| 🔀 🛜 🗋 Pauschale                       |               |  |
|---------------------------------------|---------------|--|
| Dokument Bearb                        | eiten Ansicht |  |
| Pauschale                             |               |  |
| Land                                  |               |  |
| Tagegeld 24h                          | EUR           |  |
| Tagegeld 14h                          | EUR           |  |
| Tagegeld 08h                          | EUR           |  |
| Interne<br>Übernachtungspauschale     | EUR           |  |
| Externe<br>Übernachtungspauschale     | EUR           |  |
| Abzug Vergütung<br>Frühstück          | %             |  |
| Abzug Vergütung<br>Frühstück im Hotel | %             |  |
| Abzug Vergütung Mittag                | %             |  |
| Abzug Vergütung<br>Abendbrot          | %             |  |

Im Beispiel werden die Tagegeld- und Übernachtungspauschalen für New York (abweichend vom Satz der USA) definiert. Wenn alle Informationen eingegeben sind, wird das Dokument mit 🖬 gespeichert.

| 🔀 💡 🗋 Pauschale USA - New York        |                          |  |
|---------------------------------------|--------------------------|--|
| 🕞 🗟 🗂   Dok                           | ument Bearbeiten Ansicht |  |
| Pauschale                             | USA - New York           |  |
| Land                                  | USA                      |  |
| Tagegeld 24h                          | 63,00 EUR                |  |
| Tagegeld 14h                          | 42,00 EUR                |  |
| Tagegeld 08h                          | 21.00 EUR                |  |
| Interne<br>Übernachtungspauschale     | 150,00 EUR               |  |
| Externe<br>Übernachtungspauschale     | 150,00 EUR               |  |
| Abzug Vergütung<br>Frühstück          | 20 %                     |  |
| Abzug Vergütung<br>Frühstück im Hotel | 25 %                     |  |
| Abzug Vergütung Mittag                | 20 %                     |  |
| Abzug Vergütung<br>Abendbrot          | 20 %                     |  |

Um einen neues Fahrzeug zu definieren, wählt man im Arbeitsbereich in der Funktionalität "Anlegen" den Dokumenttyp "Fahrzeug" aus.

| 🔀 🤋 🔳                | Fahrzeug                |
|----------------------|-------------------------|
| Dokun                | nent Bearbeiten Ansicht |
| Fahrzeug             |                         |
| Mitarbeiter          | Schaub Peter 💌 🖻 🔍 🕅 🗵  |
| Fahrzeug-<br>Marke   |                         |
| Interner KM-<br>Satz | EUR                     |
| Externer KM-<br>Satz | EUR                     |
| Erstzulassung        |                         |
| ASU-Termin           |                         |
| TÜV-Termin           |                         |
| KFZ-Nummer           |                         |
| Bemerkung            |                         |

Wenn alle Informationen eingegeben sind, wird das Dokument mit 🖬 gespeichert. Die Felder ASU-Termin und TÜV-Termin werden dabei vom System gefüllt. Last update: 2019/10/25 handbuch:kapitel\_3:3.11.02\_verwaltung\_von\_schluesseldaten https://infodesire.net/dokuwiki/doku.php?id=handbuch:kapitel\_3:3.11.02\_verwaltung\_von\_schluesseldaten&rev=1294239488 14:10

| 🔀 🤋 🔳                | Fahrzeug MZ-ID-89           |
|----------------------|-----------------------------|
|                      | Dokument Bearbeiten Ansicht |
| Fahrzeug             | MZ-ID-89                    |
| Mitarbeiter          | Franke Helene 💌 🖻 🔍 🖏 🗶     |
| Fahrzeug-<br>Marke   | Audi A4                     |
| Interner KM-<br>Satz | 0.30 EUR                    |
| Externer KM-<br>Satz | 0.50 EUR                    |
| Erstzulassung        | þ1.02.2007 · · · ·          |
| ASU-Termin           | 01.02.2010                  |
| TÜV-Termin           | 01.02.2010                  |
| KFZ-Nummer           |                             |
| Bemerkung            |                             |

From:

https://infodesire.net/dokuwiki/ - Projectile-Online-Handbuch

Permanent link:

https://infodesire.net/dokuwiki/doku.php?id=handbuch:kapitel\_3:3.11.02\_verwaltung\_von\_schluesseldaten&rev=1294239488

Last update: 2019/10/25 14:10

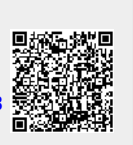